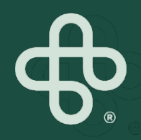

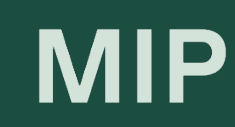

# Guide pratique Boutique MIP

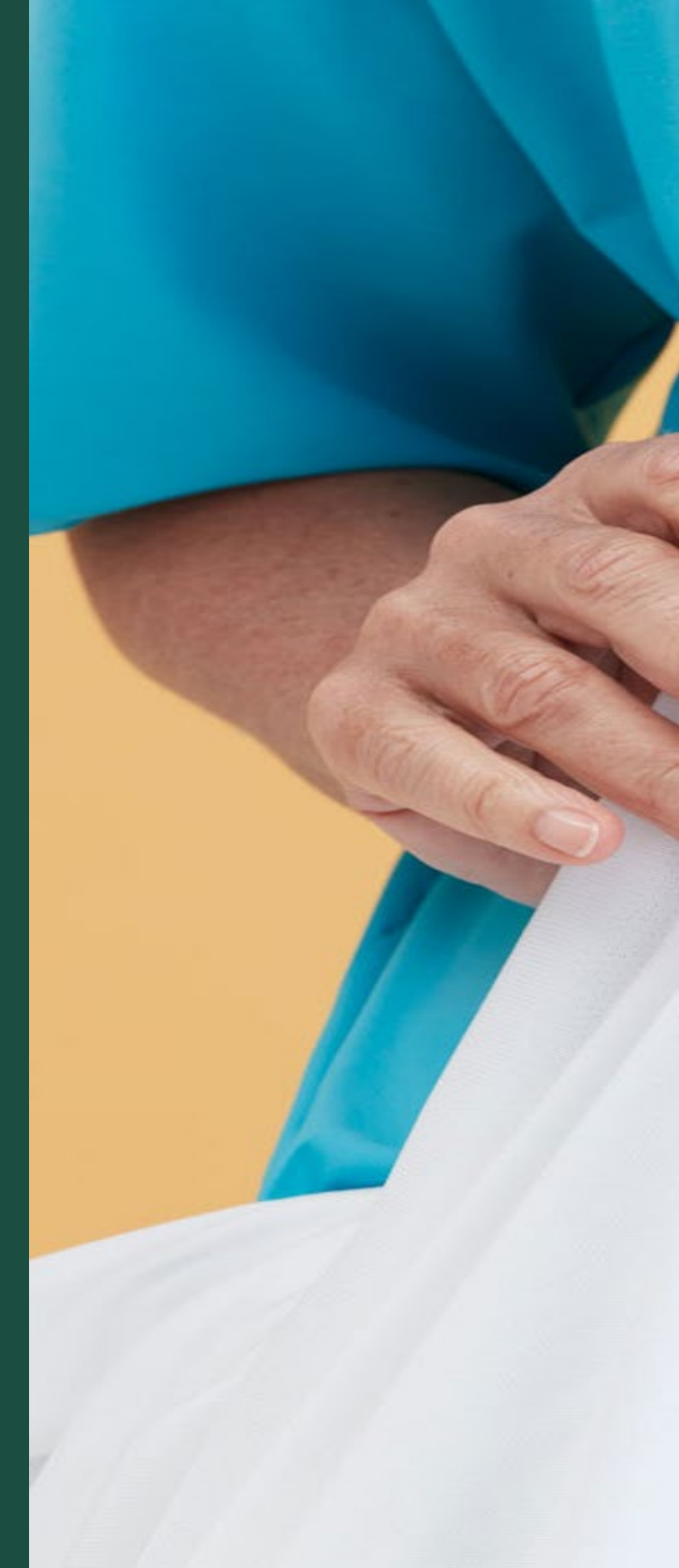

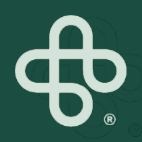

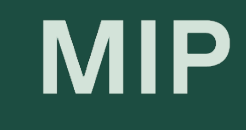

# Ajouter un utilisateur à votre compte

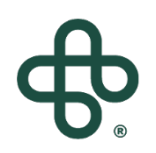

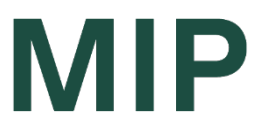

#### Étape 1: Visitez www.mip.ca

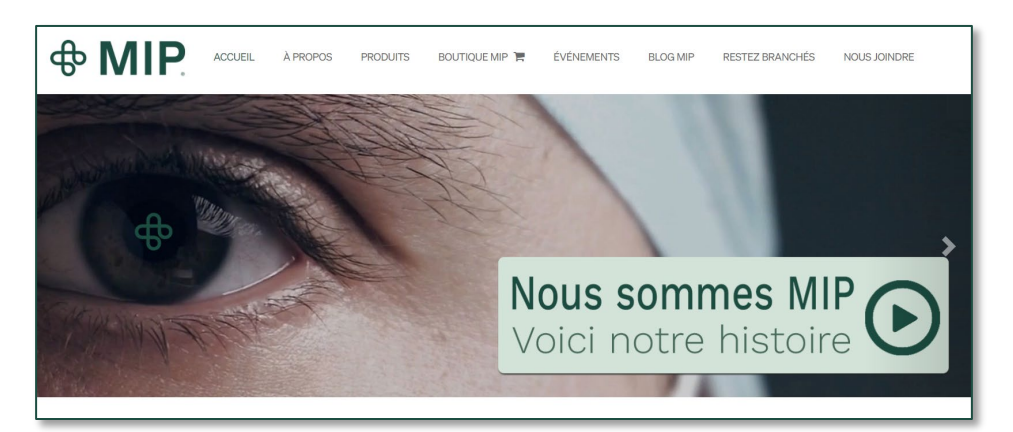

#### Étape 2: Cliquez sur l'onglet Boutique MIP

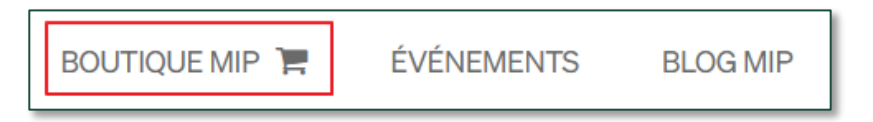

#### Étape 3: Cliquez sur "Connexion"

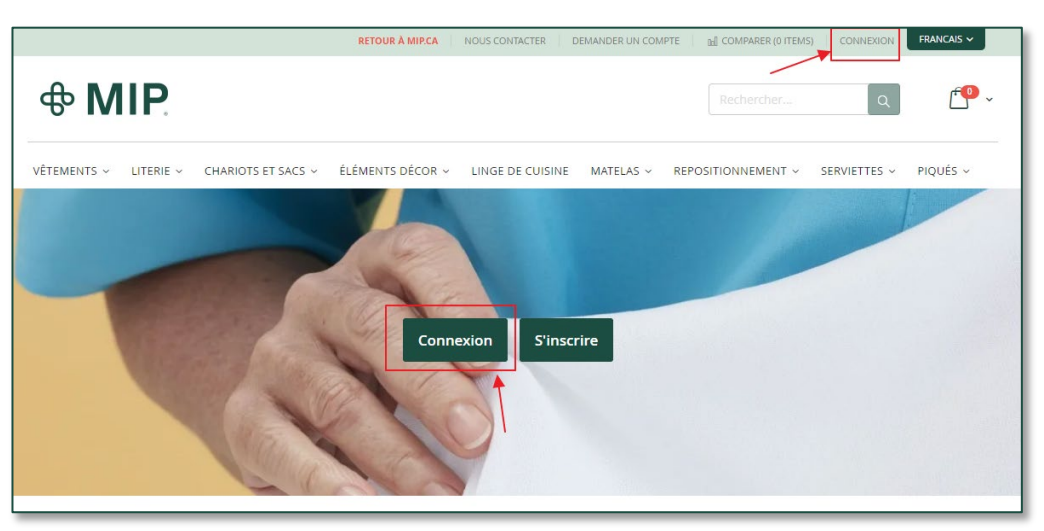

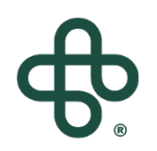

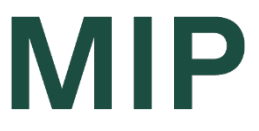

#### Étape 4 : Entrez votre courriel et mot de passe

| Accès client                     |                                  |
|----------------------------------|----------------------------------|
|                                  |                                  |
| Clients enregistrés              |                                  |
| Si vous avez un compte, connecte | z-vous avec votre adresse email. |
| Courriel*                        |                                  |
|                                  | 1                                |
| Mot de passe*                    |                                  |
|                                  |                                  |
|                                  |                                  |
| l'm not a robot                  | reCAPTCHA<br>Privacy - Terms     |
| Connexion Mot de passe           | oublié ?                         |
| * Champs requis                  |                                  |

#### Étape 5: Cliquez sur la (flèche) à côté de "Mon compte" Et sélectionnez "Mon compte" dans le menu déroulant

|             |           |                    | RETOUR À MIP.CA  | NOUS CONTACTER   | ION COMPTE               |   | COMPARER (0 ITEMS) | SE DÉCONNECTER | FRANCAIS ~ |
|-------------|-----------|--------------------|------------------|------------------|--------------------------|---|--------------------|----------------|------------|
| <b>ቆ M</b>  | IIP.      |                    |                  | MON COM          | PTE<br>'ENVIES<br>NECTER |   | Rechercher         | [ م            | ŕ•• ~      |
| VÊTEMENTS ~ | LITERIE ~ | CHARIOTS ET SACS 🗸 | ÉLÉMENTS DÉCOR 🗸 | LINGE DE CUISINE | MATELAS                  | ~ | REPOSITIONNEMENT ~ | SERVIETTES ~   | PIQUÉS ~   |

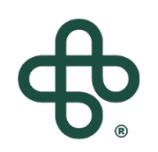

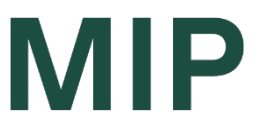

#### Étape 6: Selectionnez "Utilisateurs de l'entreprise"

| Mon compte                             |
|----------------------------------------|
| Mon compte                             |
| Mes commandes                          |
| Commander par REF                      |
| Ma liste d'envies                      |
| Carnet d'adresses                      |
| Informations du compte                 |
| Profil de l'entreprise                 |
| Utilisateurs de l'entreprise 🛛 ┥ 🛶     |
| Rôles et permissions                   |
| Comparer des produits                  |
| Vous n'avez pas d'articles à comparer. |
|                                        |

#### Étape 7: Cliquez sur "Nouvel utilisateur"

Nouvel utilisateur

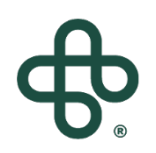

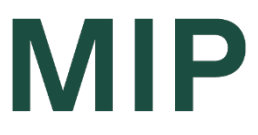

## Étape 8: Remplissez le formulaire « Nouvel utilisateur » et cliquez sur « Enregistrer"

Vous pouvez Sélectionnez différents rôles (voir note ci-dessous)

| Nom du postat          |    |  |   |
|------------------------|----|--|---|
| nom du poste           |    |  |   |
|                        |    |  |   |
| Rôle de l'utilisateur* |    |  |   |
| Default User           |    |  | ~ |
| Prénom*                |    |  |   |
|                        |    |  |   |
| Nom*                   |    |  |   |
|                        |    |  |   |
| Courriel*              |    |  |   |
|                        |    |  |   |
| Numéro de téléphon     | e* |  |   |
|                        |    |  |   |
| Statut                 |    |  |   |
| Actif                  |    |  | ~ |
|                        |    |  |   |
|                        |    |  |   |
|                        |    |  |   |

\* Pour ajouter de nouveaux "rôles d'utilisateur" - voir la section "Comment ajouter des rôles et permissions"

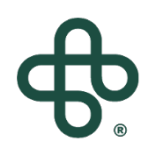

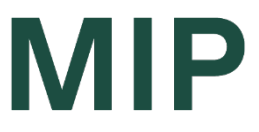

#### Étape 9: Vous verrez le nouvel utilisateur ajouté à la liste des utilisateurs de l'entreprise

| ID           | Nom                       | Courriel | Rôle                           | Équipe | Statut | Actions               |
|--------------|---------------------------|----------|--------------------------------|--------|--------|-----------------------|
| 6719         | Max Famille               |          | Default User                   | _      | Actif  | Modifier   Supprimer  |
| 6587         | NirTest TestNir           |          | Administrateur de l'entreprise | _      | Actif  | Modifier   Supprimer  |
| 2 Iter<br>No | n(s)<br>puvel utilisateur |          |                                |        | A      | fficher 20 🗸 par page |

# Étape 10: The newly added user will receive an email notification regarding their addition

| Primary               | Social            | Promotions                                                                                                |          |
|-----------------------|-------------------|----------------------------------------------------------------------------------------------------|----------|
| 🔲 🚖 ⋗ NirTest TestNir | Vous avez été ajo | outé en tant que nouvel utilisateur au compte de votre entreprise sur la Boutique en ligne MIP - MIP Hi M | 11:39 AM |

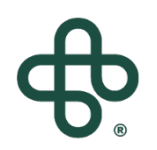

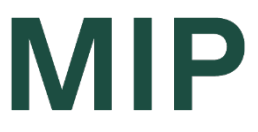

Étape 11: Le nouvel utilisateur peut maintenant configurer son mot de passe en cliquant sur « Cliquez pour configurer votre mot de passe »

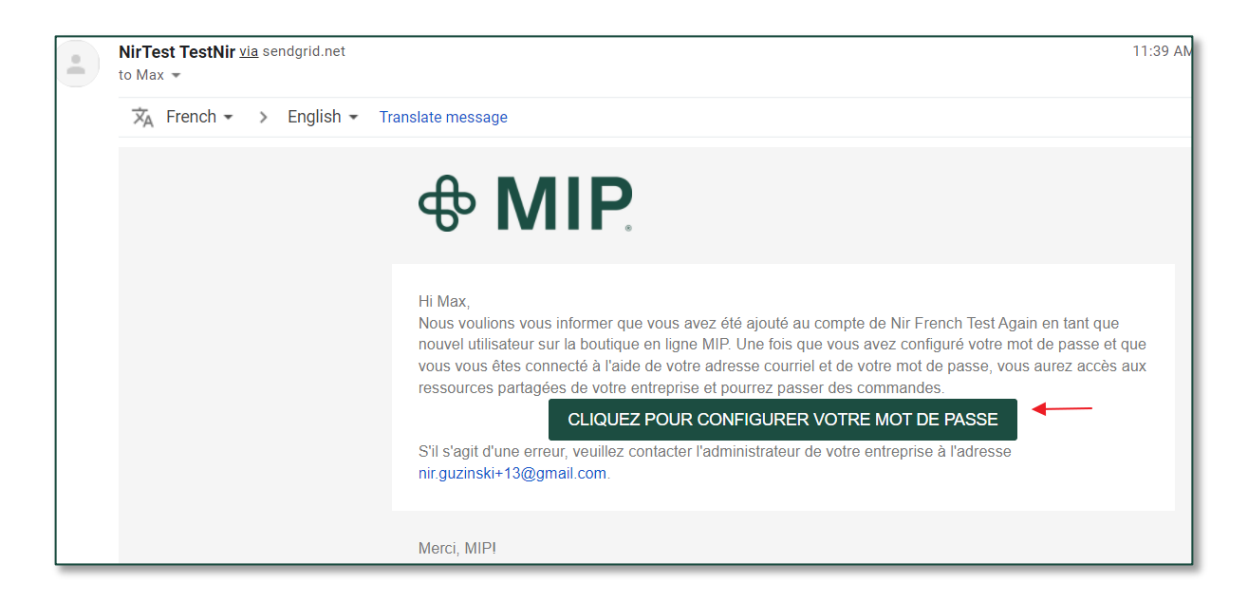

| Définir un nouveau mot de passe               |   |
|-----------------------------------------------|---|
|                                               |   |
| Nouveau mot de passe*                         |   |
|                                               | ٩ |
| Fiabilité du mot de passe: Aucun mot de passe |   |
| Confirmer le nouveau mot de passe*            |   |
|                                               | ٩ |
| Définir un nouveau mot de passe               |   |
|                                               |   |

#### Et vous et votre nouvel utilisateur êtes prêts !

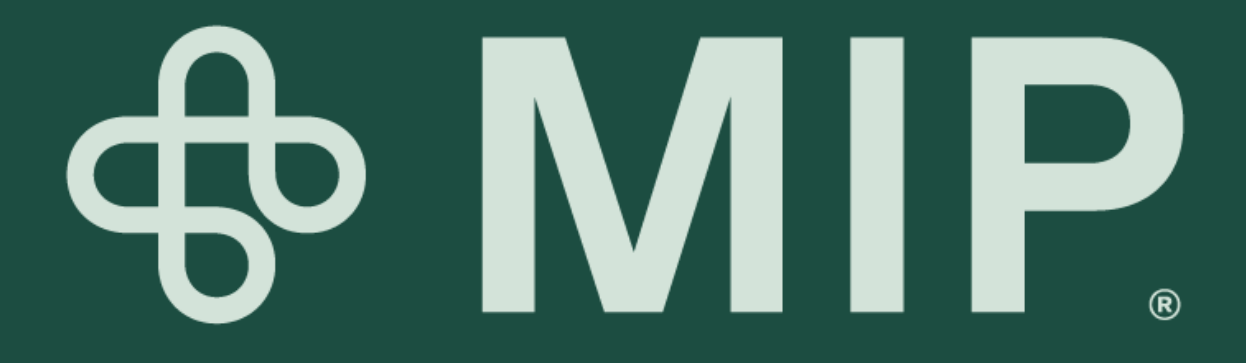